2023年平顶山市中、小学(幼儿园)教师继续教育全员培训(鲁山县)

### 网络研修登录及缴费操作

## 一、项目基本情况

(一) 项目基本信息

1.项目名称: 2023 年平顶山市中、小学(幼儿园)教师继续教育全员培训(鲁山县)

2. 项目链接: <u>https://cn202341005.stu.teacher.com.cn</u>

3. 学员用户名和密码

| 序号 | 角色 | 用户名            | 密码       |
|----|----|----------------|----------|
| 1  | 学员 | xy 加身份证号后 12 位 | hn123456 |

4. 客服电话: 4008121228

### (二) 学员考核方案

| 学员考核评价                    |                                                                    |                                                                   |               |      |
|---------------------------|--------------------------------------------------------------------|-------------------------------------------------------------------|---------------|------|
| 维度                        | 考评<br>指标                                                           | 考评标准                                                              | 满分            | 考评人  |
| 参训 网络研修<br>课程学习   测评 交流研讨 | 网上学习累计达到 800 分钟记 40 分,小于 800<br>分钟时此项考核成绩=实际学习时间/800(分<br>钟)×40 分。 | 40分                                                               | 继教网<br>(平台记录) |      |
|                           | 交流研讨                                                               | 参与主题研讨活动(含学员间答疑评论数)。<br>每发布一个帖子记1分,最多不超过10分。                      | 10分           |      |
| 研修                        | 安田加州                                                               | <b>作业1:完成并提交一篇总结性学习心得</b><br>提交记15分,优秀加10分,良好加7分,合<br>格加5分,抄袭记0分。 | 25分           | 쓰레누는 |
| 结果<br>测评                  | 项目作业                                                               | <b>作:2: 提交一份基于校本研修实践的教学案例</b><br>作业被批阅为优秀得25分,良好得20分,合<br>格得15分。  | 25分           | 字科专家 |
| 备注                        | <b>备注</b> 满分 100 分, 累计达 60 分及以上为合格                                 |                                                                   |               |      |

# 二、学员登录及缴费操作

(一)登录与绑定

### 1. 第一种登录方式

地址栏输入 <u>https://cn202341005.stu.teacher.com.cn</u>, 进入登录页面, 点击右上角的登录, 在弹出对话框中输入用户名、密码, 点击【登录】。

|      |                      |            |                                          |                                  |                                     |      |       | 帮助 🔒 登录 |
|------|----------------------|------------|------------------------------------------|----------------------------------|-------------------------------------|------|-------|---------|
| 师学通  |                      |            |                                          | 续教育                              | 全员培训 (鲁山                            | 山县)  |       |         |
| 项目首页 | 研修活动                 | 精彩讨论       | 生成性成果                                    | 区域社区                             | 工作坊社区                               | 教师社区 | 教育部官网 | APP下载   |
|      | <b>欢迎参</b><br>不一样的学习 | <b>加网络</b> | 用户名<br>如果您领<br>录,首次<br>用户名<br>密码<br>忘记感码 | 登録<br>双的是用户名和感<br>登録后常先绑定手<br>登录 | 手机号登录<br>码,请在这里登<br>机号<br>四<br>账号申诉 |      |       |         |

### 2. 绑定

进入手机号绑定页面,绑定手机号,并设置密码,点击确认,即可进入到我的办公室页面。

(二) 缴费

手机号绑定后完成后,直接进入交费页面,点击"支付"。

| 项目详情                                        | 学习周期                                               | 费用    |
|---------------------------------------------|----------------------------------------------------|-------|
| 023年平顶山市中、小学(幼儿园)教师继续教育全员培训(鲁山县)<br>中数学学习计划 | 起始: 2023-02-24 00:00:00<br>截止: 2023-08-31 23:59:59 | ¥ 150 |

点击"支付",确认信息无误后,点击继续操作,进入"微信、支付 宝"支付页面。

| 您现在要支付的是        |                                     | ×     |
|-----------------|-------------------------------------|-------|
| 请再次确认<br>支付成功后起 | 您的 学习计划无误<br><mark>8过7天,将不予退</mark> | 款     |
| 如有问题,请关闭弹       | 窗,及时联系项目管                           | 管理员调整 |
| 确认无             | 误,继续操作                              |       |

支付方式:点击"微信支付"或者"支付宝",扫描支付二维码,付款。

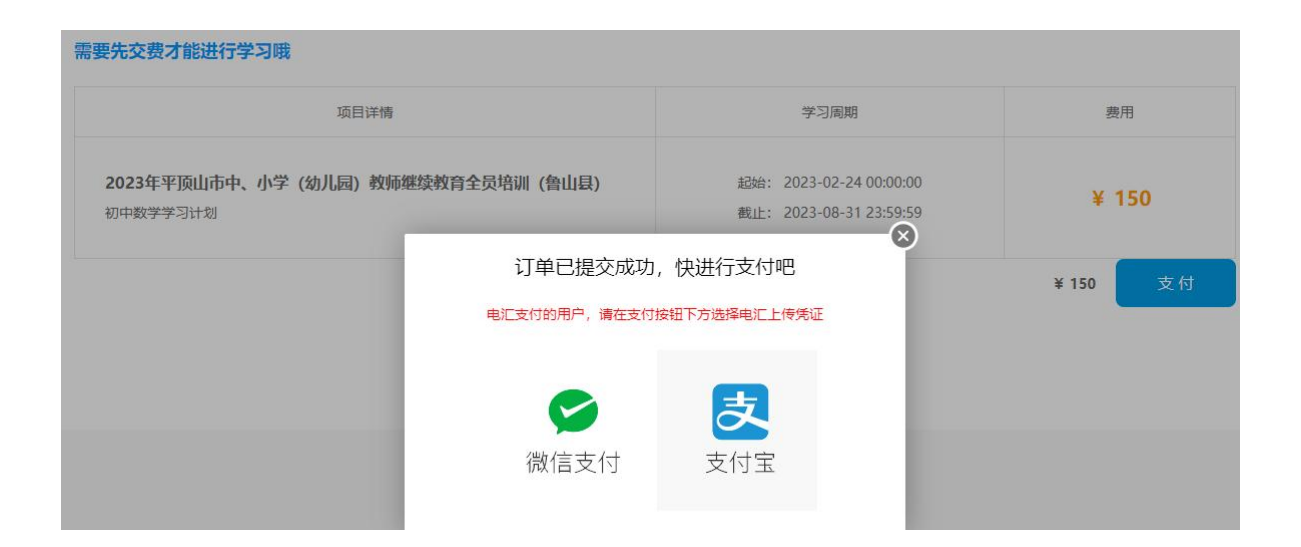

微信支付

支付宝支付

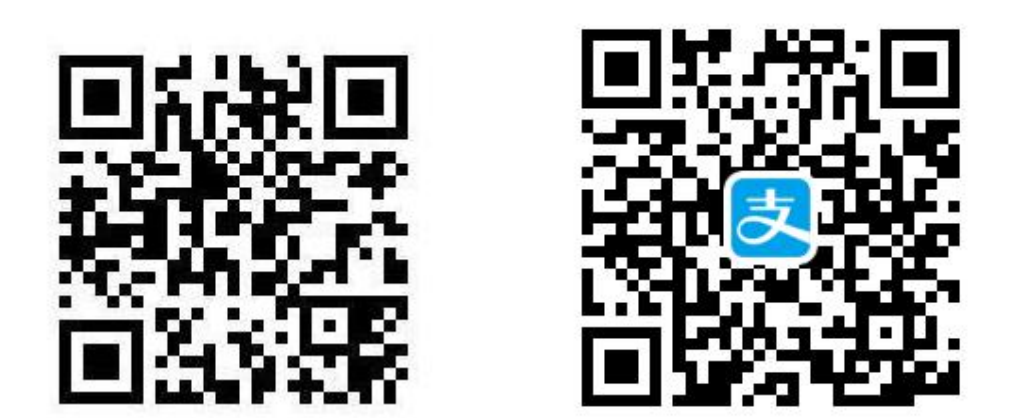

支付完成后,平台会即可开通学习,进入学习页面。